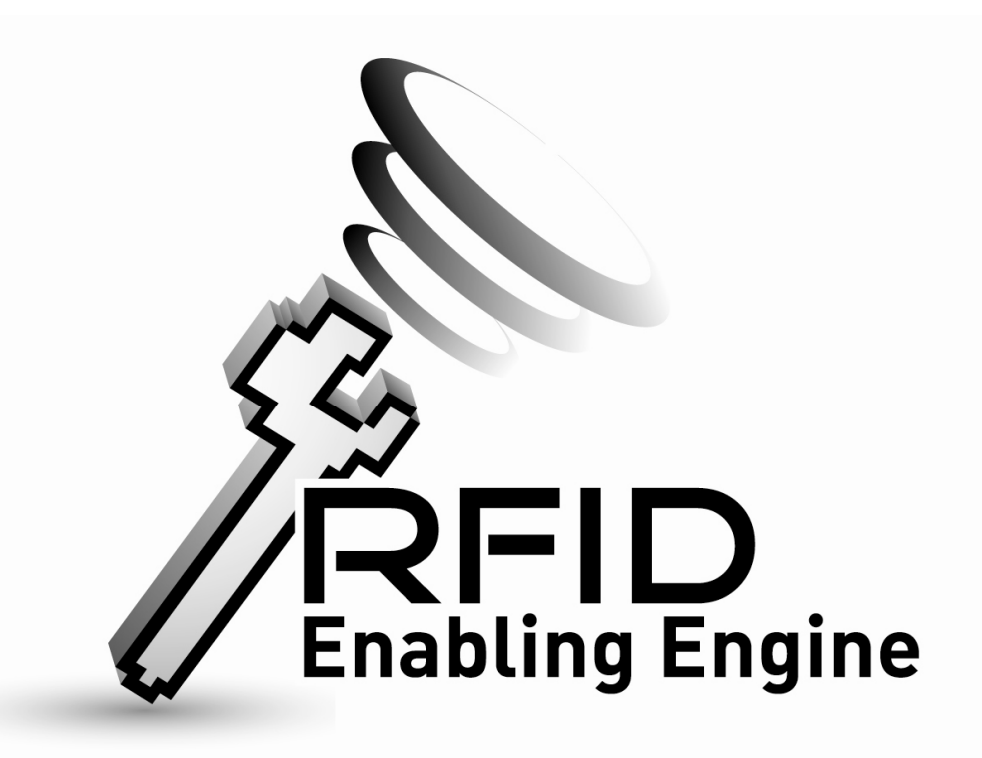

# Quick Start Guide of RFID Enabling Engine Installation

Product Version: Version 1.0

### **Table of Contents**

| Table of Contents                            | 2     |
|----------------------------------------------|-------|
| Introduction                                 | 3     |
| Preparing the Installation                   | 4     |
| Installing Java Development Kit (JDK) 1.5    | 4-8   |
| Installing MySQL 4.1                         | 9-14  |
| Installing Apache Tomcat 5.5                 | 15    |
| Configure Tomcat 5.5                         | 16    |
| Installing RFID Enabling Engine              | 17-18 |
| Testing Installation of RFID Enabling Engine | 19    |

### Introduction

#### Purpose of this document

This document will describe the procedures of RFID Enabling Engine installation. The procedures listed below assumed to be viewed and referenced by technical user.

#### **Introduction of RFID Enabling Engine**

The RFID Enabling Engine is an application that accelerates the implementation of RFID technology in Logistic Industry. The application acts as the bridge of RFID Middleware / Hardware & End-user Application.

**End-user** Application

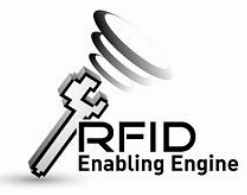

RFID Middleware & RFID

Hardware

### Preparing the Installation

The installation of RFID Enabling Engine requires the following software to be installed in the machine:

- Java Development Kit (JDK) 1.5
- MySQL 4.1
- Apache Tomcat 5.5
- RFID Enabling Engine

## Installing Java Development Kit (JDK)

### 1.5

#### Step 1: Install Java SDK 1.5

- Run and Install jdk-1\_5\_0\_14-windows-i586-p.exe

#### Step 2: Configure the system path as follow:

- First, right click (My Computer /我的電腦) and select (Properties/内容)
- Select the (Advanced/進階) tab as follow:

| System Proper  | ties         |                  |                    | ? 🛛              |
|----------------|--------------|------------------|--------------------|------------------|
| System Re      | store        | Automal          | ic Updates         | Remote           |
| General        | Compu        | uter Name        | Hardware           | Advanced         |
| You must be la | ogged on as  | s an Administrat | or to make most of | f these changes. |
| Performance    |              |                  |                    |                  |
| Visual effects | , processor  | scheduling, me   | mory usage, and    | virtual memory   |
|                |              |                  | (                  | Settings         |
| User Profiles  |              |                  |                    |                  |
| Desktop setti  | ngs related  | to your logon    |                    |                  |
|                |              |                  | (                  | Settings         |
| Startup and F  | ecovery-     |                  |                    |                  |
| System startu  | ip, system f | ailure, and debu | gging information  |                  |
|                |              |                  | (                  | Settings         |
|                | Er           | wironment Varia  | bles Erro          | r Reporting      |
|                |              | ОК               | Cance              | Apply            |

- Click the (Environment variable /環境變數) as follow:

| System Proper                                             | ties        |                     |                    | ? 🔀               |
|-----------------------------------------------------------|-------------|---------------------|--------------------|-------------------|
| System Re:                                                | store       | e Automatic Updates |                    | Remote            |
| General                                                   | Compu       | uter Name           | Hardware           | Advanced          |
| You must be lo                                            | ogged on as | s an Administra     | tor to make most c | of these changes. |
| Performance                                               |             |                     |                    |                   |
| Visual effects                                            | , processor | scheduling, m       | emory usage, and   | virtual memory    |
|                                                           |             |                     |                    | Settings          |
| User Profiles                                             |             |                     |                    |                   |
| Desktop setti                                             | ngs related | to your logon       |                    |                   |
|                                                           |             |                     |                    | Settings          |
| Startup and F                                             | ecovery-    |                     |                    |                   |
| System startup, system failure, and debugging information |             |                     |                    |                   |
| Settings                                                  |             |                     |                    |                   |
|                                                           | Er          | wironment Vari      | ables Err          | or Reporting      |
|                                                           |             | ОК                  | Cance              | e Apply           |

The following window will be popup if success:

| Environment Variables                    | ? 🔀       |
|------------------------------------------|-----------|
| User variables for Admin                 |           |
| Variable Value                           |           |
| TEMP C:\Documents and Settings\Adn       | hin\Local |
| TMP C:\Documents and Settings\Adn        | nin\Local |
| New Edit                                 | Delete    |
| System variables                         |           |
| Variable Value                           | <u>~</u>  |
| CLASSPATH C:\Program Files\QuickTime\QTS | System( 📃 |
| ComSpec C:\WINDOWS\system32\cmd.e>       | ke 🛛      |
| NUMBER OF P 1                            |           |
| OS Windows_NT                            | ×         |
| New Edit                                 | Delete    |
| ОК                                       | Cancel    |

- Find the (System variable/ 系統變數) call "PATH" in the bottom as follow:

| Environment Va     | riables 🔹 💽                            |
|--------------------|----------------------------------------|
| -User variables fo | r Admin                                |
| Variable           | Value                                  |
| TEMO               | Value                                  |
|                    | C:\Documents and Settings\Admin\Local  |
| 11 <sup>4</sup> F  | C: (Documents and Settings(Adminicocal |
|                    | New Edit Delete                        |
| System variables   |                                        |
| Variable           | Value 🔼                                |
| FP_NO_HOST_        | C NO                                   |
|                    | V 1<br>Uladama NT                      |
| Path               | C:\WINDOWS\system32:C:\WINDOWS:        |
| PATHEXT            | .COM;.EXE;.BAT;.CMD;.VBS;.VBE;.JS;     |
|                    | New Edit Delete                        |
|                    | OK Cancel                              |

- Click (Modify / 編輯) and append the location of the "bin" directory where the Java SDK is installed in (Variable Value/變數値) as follow:

| System Properties           |                                          | <b>?</b> × |
|-----------------------------|------------------------------------------|------------|
| System Restore              | Automatic Updates Remo                   | te         |
| Environment Varia           | bles 🙎                                   | ×          |
|                             |                                          |            |
| Edit System Var             | iable ? 🔀                                |            |
| Variable name:              | Path                                     |            |
| Variable value:             | C:\Program Files\Java\idk1.5.0 14\bin;%5 |            |
|                             |                                          |            |
|                             |                                          |            |
| System variables            |                                          |            |
| Variable                    | Value                                    |            |
| FP_NO_HOST_C<br>NUMBER OF P | . NO<br>1                                |            |
| OS<br>Dath                  | Windows_NT                               |            |
| PATHEXT                     | .COM;.EXE;.BAT;.CMD;.VBS;.VBE;.JS;       |            |
|                             | New Edit Delete                          |            |
|                             |                                          |            |
|                             | OK Cancel                                |            |

- Finally, click (OK/確定).

#### Step 3: Configure the JAVA\_HOME as follow:

- Click (Add/新增) in the bottom as follow:

| Env | vironment Varia       | bles                                  | ?×   |
|-----|-----------------------|---------------------------------------|------|
| ſ   | User variables for Ac | Jmin                                  |      |
|     | Variable              | Value                                 |      |
|     | TEMP                  | C:\Documents and Settings\Admin\Local |      |
|     | TMP                   | C:\Documents and Settings\Admin\Local |      |
|     |                       | New Edit Delet                        | e    |
| ſ   | 5ystem variables      |                                       |      |
|     | Variable              | Value                                 |      |
|     | FP_NO_HOST_C          | NO .                                  |      |
|     | NUMBER_OF_F           | 1<br>Windows NT                       |      |
|     | Path                  | C:\WINDOWS\system32;C:\WINDOWS;       |      |
|     | PATHEXT               | .COM;.EXE;.BAT;.CMD;.VBS;.VBE;.JS;    | ×    |
|     |                       | New Edit Delet                        | e    |
|     |                       | ОК Саг                                | ncel |

- Type "JAVA\_HOME" in Variable Name/ 變數名稱
- Type the Java SDK directory location.

| System Properties ? 🗙                              |
|----------------------------------------------------|
| System Restore Automatic Updates Remote            |
| Environment Variables                              |
|                                                    |
| New System Variable                                |
| Variable name: JAVA_HOME                           |
| Variable value: C:\Progrem Files\Deva\juli1.4.0_14 |
| OK Cancel                                          |
|                                                    |
| System variables                                   |
| Variable Value                                     |
| CLASSPATH C:\Program Files\QuickTime\QTSystem\     |
| FP_NO_HOST_C NO                                    |
| OS Windows_NT                                      |
| New Edit Delete                                    |
| OK Cancel                                          |

- Finally, click (OK/確定) in both window.

#### Step 4: Restart computer.

- Close all the application and restart the computer.

### Installing MySQL 4.1

**Step 1:** Run mysql-essential-4.1.22-win32.msi **Step 2:** In the "Setup Type" screen, choose "Complete".

| 🛃 MySQL Server 4.1 - Setup Wizard                                                                                  |
|----------------------------------------------------------------------------------------------------|
| Setup Type<br>Choose the setup type that best suits your needs.                                                    |
| Please select a setup type.                                                                                        |
| Common program features will be installed. Recommended for general use.                                            |
| Choose which program features you want installed and where they will be installed. Recommended for advanced users. |
| < <u>B</u> ack <u>N</u> ext > Cancel                                                                               |

**Step 3:** In the "Wizard Completed" screen, check "Configure the MySQL Server now" and click "Finish" button.

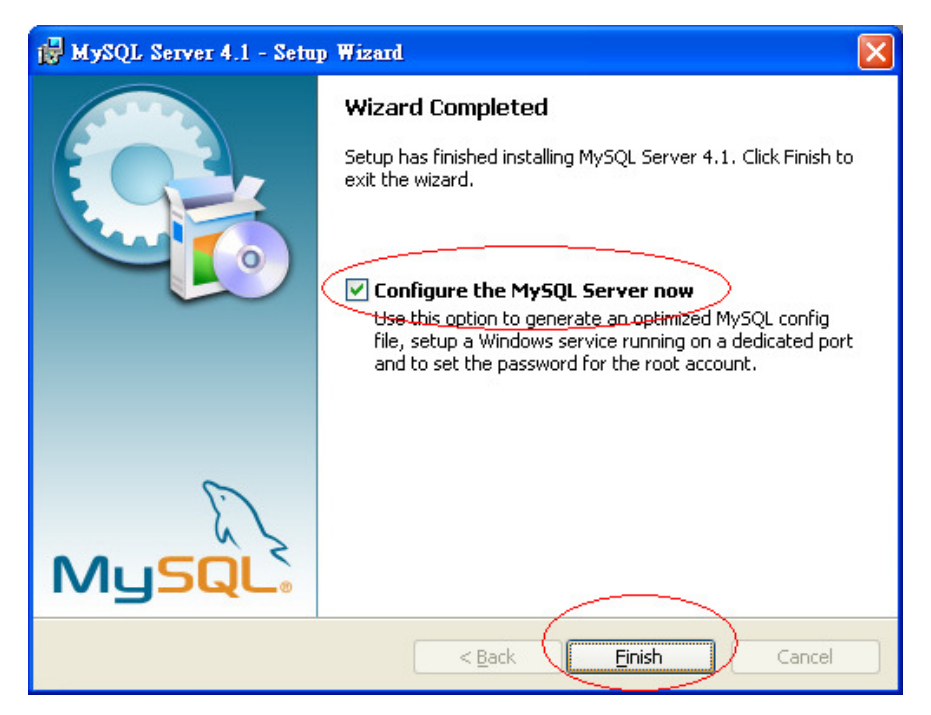

| MySQL Server Instance Configuration Wizard |                                                                    |  |  |
|--------------------------------------------|--------------------------------------------------------------------|--|--|
|                                            | Welcome to the MySQL Server Instance<br>Configuration Wizard 1.0.8 |  |  |
|                                            | MySQL Server 4.1 server instance. To Continue, click<br>Next.      |  |  |
| E                                          |                                                                    |  |  |
| MySQL                                      | Next > Cancel                                                      |  |  |

**Step 4:** First choose "Detailed Configuration" for the configuration type.

| MySQL Server Instance Configuration Wizard                                                                                                    |  |
|----------------------------------------------------------------------------------------------------|--|
| MySQL Server Instance Configuration         Configure the MySQL Server 4.1 server instance.                                                                                                    |  |
| Operation Configuration         Choose this configuration type to create the optimal server setup for this machine.                                                                             |  |
| Standard Configuration Use this only on machines that do not already have a MySQL server installation. This will use a general purpose configuration for the server that can be tuned manually. |  |
| < Back Next > Cancel                                                                                                    |  |

#### **Step 5:** Then choose "Server Machine" for the server type.

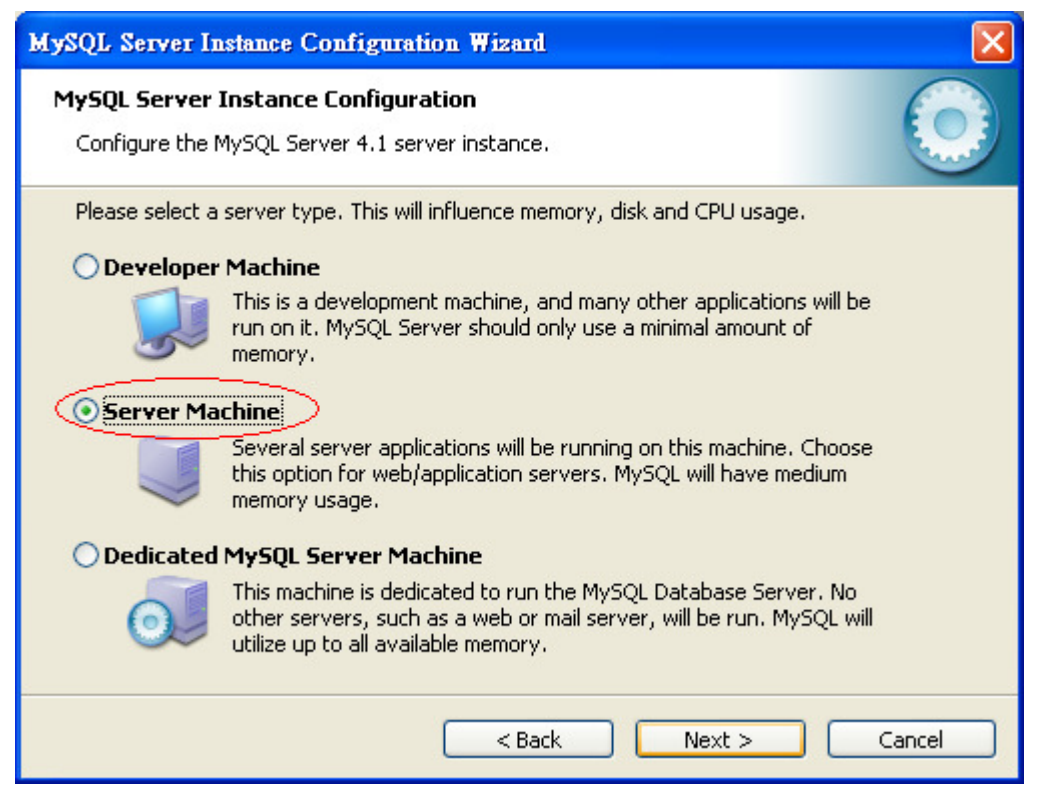

#### **Step 6:** Choose "Multifunctional Database" for the database usage.

| MySQL Server Instance Configuration Wizard                                                                                                    | × |
|----------------------------------------------------------------------------------------------------|---|
| MySQL Server Instance Configuration Configure the MySQL Server 4.1 server instance.                                                                                            |   |
| Please select the database usage.                                                                                                    |   |
| 🔿 Transactional Database Only                                                                                                    |   |
| Optimized for application servers and transactional web applications.<br>This will make InnoDB the main storage engine. Note that the<br>MyISAM engine can still be used.      |   |
| 🔘 Non-Transactional Database Only                                                                                                    |   |
| Suited for simple web applications, monitoring or logging applications<br>as well as analysis programs. Only the non-transactional MyISAM<br>storage engine will be activated. |   |
| < Back Next > Cancel                                                                                                    |   |

| <b>JUD 7.</b> Osing the default setting for the innobb rabiespace settings |
|----------------------------------------------------------------------------|
|----------------------------------------------------------------------------|

| MySQL Server Instance Configuration Wizard                                                                                                    |          |
|----------------------------------------------------------------------------------------------------|----------|
| MySQL Server Instance Configuration<br>Configure the MySQL Server 4.1 server instance.                                                                                                    |          |
| Please select the drive for the InnoDB datafile, if you do not want to use the default se<br>InnoDB Tablespace Settings<br>Please choose the drive and directory where the InnoDB tablespace<br>should be placed.<br>C:  Installation Path Interplace Interplace Interplace Installation Path Interplace Interplace Interpla | ettings. |
| <pre></pre>                                                                                                    | ncel     |

**Step 8:** Choose "Decision Support (DSS)/OLAP" for the approximate number of concurrent connections to the server.

| MySQL Server Instance Configuration Wizard                                                                                                    |
|----------------------------------------------------------------------------------------------------|
| MySQL Server Instance Configuration         Configure the MySQL Server 4.1 server instance.                                                     |
| Please set the approximate number of concurrenct connections to the server.                                                                     |
| Manual Setting         Please enter the approximate number of concurrent connections.         Concurrent connections:         15         < Back |

**Step 9:** Using the default setting for the networking options.

| MySQL Server Instance Configuration Wizard                                                                                                    |
|----------------------------------------------------------------------------------------------------|
| MySQL Server Instance Configuration         Image: Configure the MySQL Server 4.1 server instance.         Image: Configure the MySQL Server 4.1 server instance. |
| Please set the networking options.                                                                                                    |
| <pre></pre>                                                                                                    |

**Step 10:** Choose "Best Support for Multilingualism" for the default character set.

| MySQL Server Instance Configuration Wizard                                                                               |
|----------------------------------------------------------------------------------------------------|
| MySQL Server Instance Configuration         Configure the MySQL Server 4.1 server instance.                              |
| Please select the default character set.                                                                                 |
| Makes Latin1 the default charset. This character set is suited for<br>English and other West European languages.         |
| Best Support For Multilingualism                                                                                         |
| Make UTF8 the default character set. This is the recommended character set for storing text in many different languages. |
| O Manual Selected Default Character Set / Collation                                                                      |
| Please specify the character set to use.                                                                                 |
| Character Set: latin1 💌                                                                                                  |
| <pre></pre>                                                                                                    |

**Step 11:** Using the default setting for the Windows options.

| MySQL Server Instance Configuration Wizard                                                                                                    |
|----------------------------------------------------------------------------------------------------|
| MySQL Server Instance Configuration         Image: Configure the MySQL Server 4.1 server instance.         Image: Configure the MySQL Server 4.1 server instance.         Image: Configure the MySQL Server 4.1 server 4.1 server 4.1 server 4.1 server 4.1 server 4.1 serve                                                                                                    |
| Please set the Windows options.                                                                                                    |
| This is the recommended way to run the MySQL server<br>on Windows.                                                                                                    |
| Service Name: MySQL            Image: Image: Service Name           Image: Image: |
| Include Bin Directory in Windows PATH                                                                                                    |
| Check this option to include the directory containing the server / client executables in the Windows PATH variable so they can be called from the command line.                                                                                                    |
| < Back Next > Cancel                                                                                                    |

Step 12: Enter the root password, "PassWord" for the security options.

| MySQL Server Instance Configuration Wizard                                                                                                    |
|----------------------------------------------------------------------------------------------------|
| MySQL Server Instance Configuration       Configure the MySQL Server 4.1 server instance.                                                            |
| Please set the security options.                                                                                                    |
| Modify Security Settings PassWord                                                                                                    |
| New root password: ******** Enter the root password.                                                                                                 |
| Confirm:                                                                                                    |
| Enable root access from remote machines                                                                                                    |
| Create An Anonymous Account<br>This option will create an anonymous account on this server. Please<br>note that this can lead to an insecure system. |
| < Back Next > Cancel                                                                                                    |

Step 13: Run and Install mysql-gui-tools-5.0-r12-win32.msi

### Installing Apache Tomcat 5.5

Step 1: Run apache-tomcat-5.5.25.exe

Step 2: Install Tomcat to

C:\Program Files\Apache Software Foundation\Tomcat 5.5 and do not set any password

| 🗮 Apache Tomcat Setup                                                                                                    |           |
|----------------------------------------------------------------------------------------------------|-----------|
| Choose Install Location<br>Choose the folder in which to install Apache Tomcat.                                                                       |           |
| Setup will install Apache Tomcat in the following folder. To install in a different fold<br>Browse and select another folder. Click Next to continue. | er, click |
| Destination Folder  C:\Program Files\Apache Software Foundation\Tomcat 5.5  Brow                                                                      | se        |
| Space required: 11.6MB<br>Space available: 78.8GB                                                                                                    |           |
| Nullsoft Install System v2.0                                                                                                    | Cancel    |

### **Configure Apache Tomcat 5.5**

Step 1: Run apache-tomcat-5.5.25.exe

Step 2: In Window, press 開始->程式集->Apache Tomcat 5.5->Configure Tomcat

In General tab, Change the Startup Type to Automatic

| 🍗 Apache Tomc               | at Properties                                        | ×      |
|-----------------------------|------------------------------------------------------|--------|
| General Log On              | Logging   Java   Startup   Shutdown                  |        |
| Service Name:               | Tomcat5                                              |        |
| Display <u>n</u> ame:       | Apache Tomcat                                        |        |
| Description:                | Apache Tomcat 5.5.25 Server - http://tomcat.apache.c |        |
| Pat <u>h</u> to executable: |                                                      |        |
| "D:\Sedna\Tomca             | t 5.5\bin\tomcat5.exe" //RS//Tomcat5                 |        |
| Startup typ <u>e</u> : 🤇    | Automatic                                            | $\geq$ |
|                             |                                                      |        |
| Service Status:             | Started                                              |        |
|                             |                                                      |        |
|                             | 确定 取消 应用 ④                                           |        |

Step 3: Finally, Press (Confirm/確定).

### Installing RFID Enabling Engine

**Step 1:** Put RFIDEngine.war into C:\Program Files\Apache Software Foundation\Tomcat 5.5\webapps\

Step 2: Copy the folder REE to C:\

Step 3: Run MySQL Administrator

**Step 4:** Enter "localhost" for the Server Host, port "3306" and "root" for the Username and "PassWord" for the password and Click the button "OK".

| MySQL Ad                     | ministrator 1.2          | 2.12         |                     |
|------------------------------|--------------------------|--------------|---------------------|
| My <mark>squ</mark><br>Admin | istrator                 |              | $\bigcirc$          |
| Conne                        | ect to MySQL Serv        | ver Instance |                     |
| Sto                          | ored <u>C</u> onnection: |              | ✓ …                 |
|                              | Server <u>H</u> ost:     | localhost    | P <u>o</u> rt: 3306 |
|                              | <u>U</u> sername:        | root         |                     |
|                              | <u>P</u> assword:        |              |                     |
| <u>D</u> etai                | ils >>                   |              | ar Cancel           |

| Step 5: Select "Restore | e" and click | "Open Backup | File" |
|-------------------------|--------------|--------------|-------|
|-------------------------|--------------|--------------|-------|

| 🖲 MySQL Administrator - Connec                                       | on: root@localhost:3306                                                                                                    |
|----------------------------------------------------------------------|----------------------------------------------------------------------------------------------------|
| <u>File E</u> dit <u>V</u> iew <u>T</u> ools <u>W</u> indow <u>M</u> | SQL Enterprise Help                                                                                                    |
| Server Information                                                   | General Restore Content                                                                                                    |
| Service Control                                                      | Restore Options                                                                                                    |
| Startup Variables                                                    | Please select how the backup should be restored.                                                                                                |
| User Administration                                                  | - General                                                                                                    |
| Server Connections                                                   | File to restore: Name of the backup file that should                                                                                            |
| W Health                                                             | De restored.                                                                                                    |
| Server Logs                                                          | Backup Type: SQL Files Type of backup file.                                                                                                    |
| Heplication Status                                                   | Target Schema:                                                                                                    |
| Hackup                                                               | Original schema                                                                                                    |
| Hestore                                                              | 🔿 Another schema                                                                                                    |
|                                                                      | Define                                                                                                    |
|                                                                      |                                                                                                    |
|                                                                      | L Ignore Errors                                                                                                    |
| Ŷ.                                                                   | Create database(s) if they don't exist                                                                                                    |
|                                                                      | Character Set                                                                                                    |
|                                                                      | File Charset: ut/8 If you are importing a SQL file that has not been created with MySQL Administrator, you have to choose the correct character |
|                                                                      | set of the file. If you have created the backup with MySQL<br>Administrator the file was written in UTE-8                                       |
|                                                                      |                                                                                                    |
|                                                                      |                                                                                                    |
|                                                                      |                                                                                                    |
|                                                                      |                                                                                                    |
|                                                                      |                                                                                                    |
|                                                                      |                                                                                                    |
|                                                                      |                                                                                                    |
|                                                                      | Dpen Backup File Start Restore                                                                                                    |
|                                                                      |                                                                                                    |

**Step 6:** Choose the file, "RFIDEngine.sql"

Step 7: Click "Start Restore"

| MySQL Administrator - Connec                                                                                                    | tion: root@localhost:3306 📃 🗖 🔀                                                                                                    |
|----------------------------------------------------------------------------------------------------|----------------------------------------------------------------------------------------------------|
| <u>File E</u> dit <u>V</u> iew <u>T</u> ools <u>W</u> indow <u>M</u>                                                                                                    | USQL Enterprise Help                                                                                                    |
| Server Information                                                                                                    | General Restore Content                                                                                                    |
| <ul> <li>Startup Variables</li> <li>Startup Variables</li> <li>User Administration</li> <li>Server Connections</li> <li>Health</li> <li>Server Logs</li> <li>Replication Status</li> <li>Backup</li> <li>Restore</li> <li>Catalogs</li> </ul> | Festore Options     Festore Options     General     File to restore: C:\Documents and Settings\k\workspace\DpenSourceREEDox     Backup Type: SQL Files     Target Schema:     Option                                                                                             |
|                                                                                                    | Options Options Ignore Errors Create database(s) if they don't exist                                                                                                    |
|                                                                                                    | Character Set<br>File Charset utl8 If you are importing a SQL file that has not been created with<br>MySQL Administrator, you have to choose the correct character<br>set of the file. If you have created the backup with MySQL<br>Administrator the file was written in UTF-8. |
|                                                                                                    | Dpen Backup File Stat Restore                                                                                                    |

## Testing Installation of RFID Enabling

### Engine

After the systems are installed and configured into the computers, the following scenario would test the successful installation of RFID Enabling Engine.

- 1. Restart the Apache Tomcat Services (Stop Apache Tomcat Services → Start Apache Tomcat Services)
- 2. Enter the following URL in a web browser: http://localhost:8080/RFIDEngine
- 3. The following screen should be shown.

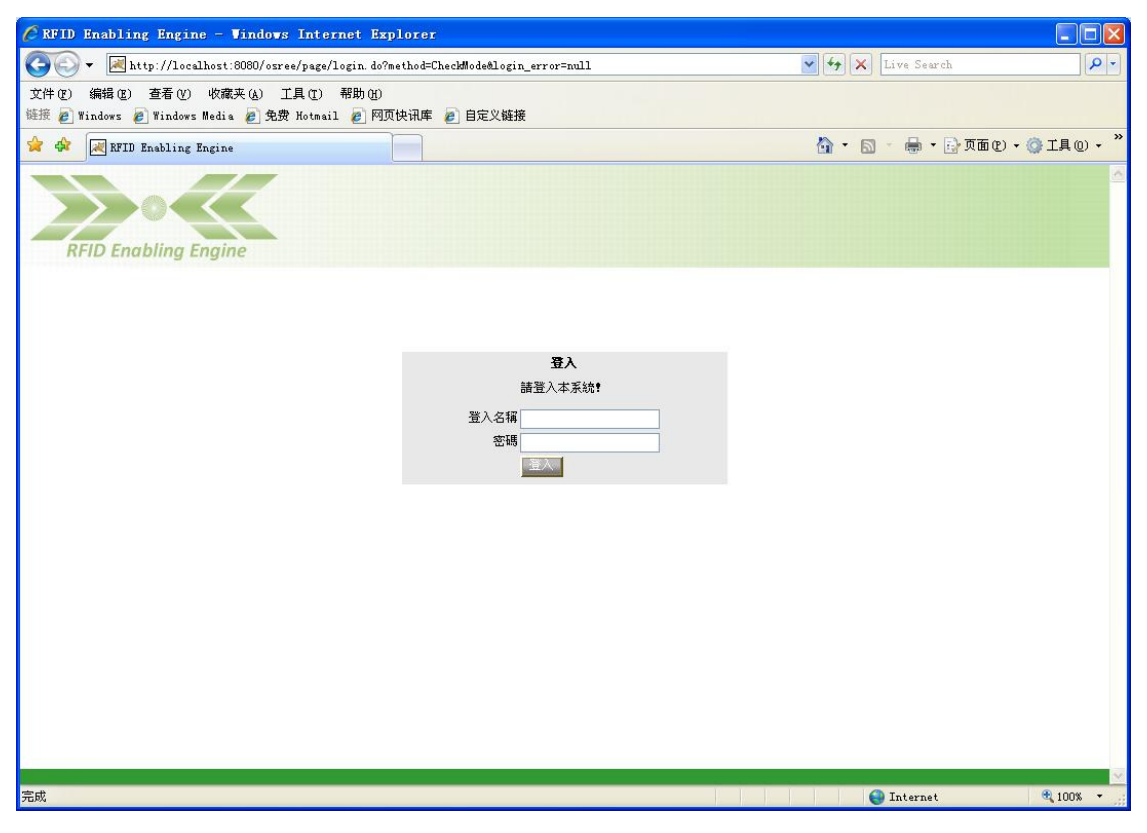

4. User can login with username 'tomcat' and password 'tomcat'